Yahoo!メール(メールの作成と送信)

- 1 メールの作成、送信の基本
- Yahoo!メールの画面で、画面左上部にある [メール作成] 1 をクリックします。

② メール作成画面が、「新規メール 1」 ② という新たなタブで表示されます。

| 『医療崩壊』防止へ! 医療機関向け助成 | プログラムの申請受付中                                                 | Yahoo! JAPAN | ヘルプ | ウェブ検索 | ٩                  |
|---------------------|-------------------------------------------------------------|--------------|-----|-------|--------------------|
|                     | ■ 30ポイント<br>〒ペイペイ焼高使える・もらえる、ふるさと納税                          |              |     |       |                    |
| メール 連絡先             | 新規メール1 × Y 新しいデザインに関するよくある質問 ×                              |              |     |       | <b>メール</b> - カレンダ- |
|                     | ▶ メール送信 下書き保存 副除 16時13分42秒に自動保存しました                         |              |     |       |                    |
| メールアドレス 3           | From                                                        |              |     |       | 6                  |
| × °4                | ™ 🔿 🕤                                                       |              |     | (     | Cc、Bccを表示 🗸        |
| メールボックス             | 件名 7                                                        |              |     |       |                    |
| 受価箱     !       下書さ | MS Pゴシック 🔹   12pt 🔹 B / U abe   🛕 A   三 元 元 三 三   三   ピ   ② | リッチテキスト▼     | 署名  | ●添付   |                    |
| 送信済み                | 8                                                           |              |     |       |                    |
| 🌒 迷惑メール 🔋 👘         |                                                             |              |     |       |                    |
| ゴミ箱     首           |                                                             |              |     |       |                    |
| 個人フォルダー 🗸 🕇 -       |                                                             |              |     |       |                    |

- ③ 「From」欄3には、自動的に送信者(自分)のメールアドレスが表示されます。
- ④ 「To」欄4には、送信先のメールアドレスを入力します。
- ⑤ 「To」の右にある「+」ボタン**⑤**をクリックすると「連絡先」の一覧が表示されるので、そ こから宛先を選択することができます。
- ⑥ 「Cc、Bcc」
   ⑥ をクリックすると「Cc」欄と「Bcc」欄が表示され、それぞれ「+」ボタンを クリックすると「連絡先」の一覧が表示されるので、そこから宛先を選択できます。
- ⑦ 「件名」欄⑦には、メールの件名(※メールの内容を簡潔に表示)を入力します。
- ⑧ 「本文」欄⑧には、相手の名前(様)、メッセージ内容、差出人名(署名)を記載します。
- ⑨ [メール送信] ボタン ⑨をクリックすると、メールが送信されます。
- 2 宛先(送信先メールアドレス)の入力方法
- (1) 「To」欄1に、直接メールアドレスを入力する方法

直接、送信先のメールアドレスを正確に(特にハイフォン[-]とアンダーバー[]に注意)入力 します。2 つ以上のメールアドレスを入力するとき(一斉送信したいとき)は、半角カンマ[,] で区切って入力します。

| > メール送信 下書き保存 削除 09時18分47秒に自動保存しました |             |
|-------------------------------------|-------------|
| From 1                              |             |
| To + @gmail.c × @krc.biglobe.n ×    | Cc、Bccを表示 🗸 |
| 件名                                  |             |

- (2) 「To」の右にある「+」ボタンから送信先を選択する方法
- ① 「+」ボタン2をクリックすると「連絡先」の一覧3が表示されます。

| TO THE AND A CONTRACT OF THE OWNER OF THE OWNER OF THE OWNER OF THE OWNER OF THE OWNER OWNER                                                                                                    | × 44                                   |                                          |                                                                                                    | - 0 X                                  |
|----------------------------------------------------------------------------------------------------|----------------------------------------|------------------------------------------|----------------------------------------------------------------------------------------------------|----------------------------------------|
| ← → C Q @ https                                                                                                    | c//mail.yahoo.co.jp/w/pc/t/            |                                          |                                                                                                    | 0 A & G & G & S ± 😸                    |
| ₩ Yehoel 3424N 📻 15が5パ/3/2957                                                                                                    | 😂 7-2922) 214-9 🖸 YouTube 🗧 8065(759 - | - au 🗅 inizape #BERE. 🗋 #-               | ム・シニアのための。 🔮 ホームページ管理実業。 🌪 inkampe入門的                                                                                                    | 28) 🗅 8%### 🗅 8%##61%%%7. 👘 10868%23/9 |
| ウクライナ人運売積への編集支援募金を                                                                                                    | 1受付牛                                   |                                          |                                                                                                    | YMNOOLJAPAN ヘルプ ウェフ株素 Q                |
| VAHOOIX-M                                                                                                    | ● 秋雨あり (金額を表示する)                       |                                          |                                                                                                    |                                        |
| JADAN                                                                                                    | ▲ 「最大50%OFF」おトククーポン                    | 配布中                                      |                                                                                                    |                                        |
| メール 遺植先                                                                                                    | 新想X-ル1 X                               |                                          |                                                                                                    | メール・カレンダー                              |
| 1 ×-11.475                                                                                                    | ル出に 7番を保存 相対                           |                                          |                                                                                                    |                                        |
|                                                                                                    |                                        | 連絡先を選択                                   |                                                                                                    |                                        |
| C kakami2020@yahoo.co.jp                                                                                                    | From • 秋山 勇-skakami2020侵yaho           | 0 alliant                                | H1-7, 167                                                                                                    |                                        |
| メールボックス                                                                                                    | 5 4                                    |                                          | 200-21-1-C                                                                                                    | Cc. Bccを表示 ~                           |
| 12 <b>2</b> 016 1                                                                                                    |                                        | 1 8.8                                    | メールアドレス                                                                                                    |                                        |
| - *+>                                                                                                    | πa                                     |                                          |                                                                                                    |                                        |
| - プロモーション                                                                                                    | MS #35-07 + 12pt - B / U               |                                          |                                                                                                    |                                        |
| D TRE                                                                                                    |                                        | gmail)                                   | x@gmail.com                                                                                                    |                                        |
| > 法保留办                                                                                                    |                                        | C Real Management                        | And a second second sec |                                        |
| □ 35×−ル □                                                                                                    |                                        | C Rockmann                               | and the spectrum of the                                                                                                    |                                        |
| 0 328 0                                                                                                    |                                        |                                          | and the second second second second                                                                                                    |                                        |
| GLJ#88- A +                                                                                                    |                                        |                                          | second production of p                                                                                                    |                                        |
| □ グラフィックス議員                                                                                                    |                                        | All B Contract                           | tragging, 2017 (dynamics or pp.                                                                                                    |                                        |
| D 中川東子                                                                                                    |                                        | 10 10 10 10 10 10 10 10 10 10 10 10 10 1 | - have descent to a set of                                                                                                    |                                        |
| □ 希知済みアイテム                                                                                                    |                                        |                                          | 5                                                                                                    |                                        |
| <ul> <li>● 受信アイテム</li> </ul>                                                                                                    |                                        |                                          | 11.10 キャン1                                                                                                    | <b>UL</b>                              |
| □ 基理コース                                                                                                    |                                        |                                          |                                                                                                    |                                        |
| D 99349810                                                                                                    |                                        |                                          |                                                                                                    |                                        |
| 中 秋山東                                                                                                    |                                        |                                          |                                                                                                    |                                        |
|                                                                                                    |                                        |                                          |                                                                                                    |                                        |
| 新しいWahoolメールのアンケート<br>(AWアンテートフォームに参加します)                                                                                                    |                                        |                                          |                                                                                                    |                                        |
| and the second second s | D                                      | THE SCHER FROM THE CAR                   | 1534年4月第1日の日本開始にお開始に キレキ                                                                                                    | 307303175 ± 21.16                      |

② 「連絡先を選択」の一覧の中から送信先を選択(名前の左にある□にチェック④を入れます。)して、「追加」ボタン⑤をクリックすると、「To」の宛先欄に送信先のメールアドレスが入力⑥されます。複数の宛先にチェックを入れると、一度に複数の送信先を追加できます。

| 新規メー | JL1 X |           |                       |  |
|------|-------|-----------|-----------------------|--|
| > >  | ノール送信 | 下書き保存     | 削除 09時33分01秒に自動保存しました |  |
| From | •     | 6         | @yahoo.co.jp>         |  |
| То   | +     | (gmail) 🗙 |                       |  |
| 件名   |       |           |                       |  |

- (3) メールの宛先にグループ(メンバー全員)を指定したい場合
  - ① メール作成画面を開き、「To」の右側にある「+」ボタン**①**をクリックします。

| メール作成     > メール送信     下書き保存     削除       メールアドレス     From     1       Y7     C     1 |                    |
|--------------------------------------------------------------------------------------|--------------------|
|                                                                                      |                    |
|                                                                                      |                    |
|                                                                                      |                    |
| -ルボックス (F名                                                                           |                    |
|                                                                                      | k = = = 7 _ 0.56/H |
| 下書き (MSP32999 ♥ 120K♥ B 7 0 abe 1 A 1 42 42 12 12 12 0 0 99774.                      | 12.                |
| 送信済み                                                                                 |                    |

 「連絡先を選択」画面の「グループ」2の 上でクリックすると、登録されているグ ループの一覧3が表示されるので、宛先 にしたいグループ名4を選択します。

| Q 連絡先を検索 | クループ:すべて 2                  |
|----------|-----------------------------|
| □ 名前     | すべて メールアドレフ 基礎コース講師(4 4     |
|          | 3 画像加工メンバー                  |
|          | 画像加工講師・TA                   |
|          | katosatomasa_k0@yahoo.co.jp |
|          | nikato 1975 @yahoo co.go    |
|          | naver thig verso co.p.      |
|          | syspetrold gyation on pr    |
|          | farano1945@yahoo.co.jp      |
|          | poshina 1895@yahoo.co.jp    |
|          | harvetakagt)@yahos.co.jp    |

③ 「名前」ボックス⑤にチェックを入れると、グループ全員のアドレスが選択されます。 次に「追加」ボタン⑥をクリックします。

| • + <u> </u>                   | 連絡先を選択<br>Q、連絡先を検索 | グループ: 基礎コース講師TA | • |
|--------------------------------|--------------------|-----------------|---|
| icc +                          | 名前                 | メールアドレス         |   |
| 邗名                             | 2                  |                 |   |
| MS Pゴシック ・ 12pt・ B / U abo A A | ()<br>()           |                 |   |
|                                | 2                  |                 |   |
|                                | 0                  |                 |   |
|                                |                    |                 |   |
|                                |                    |                 |   |

④ 「To」欄に「基礎コース講師」グループのメンバー全員のアドレスが挿入? されました。

| 新規メール1 ×                                  | Y? 新しいデザインに関するよくある質問 ×                  |
|-------------------------------------------|-----------------------------------------|
| > メール送信<br>下書き保存<br>削除                    |                                         |
| From V                                    |                                         |
| To + X                                    |                                         |
| Cc + 7                                    | x x x x                                 |
| Bcc +                                     |                                         |
| 件名                                        |                                         |
| MS Pゴシック •   12pt •   B / U abe   A   王 寺 | : ॡ :言  言   ❷   ⑨   リッチテキスト▼   纂名   ❷添付 |
|                                           |                                         |

- (4) 「Cc、Bcc」欄に送信先を入力する方法
  - 「To」欄の右端にある「Cc、Bccを表示」をクリックすると、今まで表示されていなかった「Cc」欄7と「Bcc」欄8が新たに表示されます。そして、今まで「Cc、Bccを表示」となっていたのが、「Cc、Bccを非表示」9に変わります。

| メール 連絡先        | 新規メール 1 ×            | <b>メール</b> - カレンダー |
|----------------|----------------------|--------------------|
| ノメール作成         | > メール送信 下書き保存 削除     |                    |
| C @yahoo.co.jp | From 🔻 @yahoo.co.jp> | 9                  |
| メールボックス        | To + X               | Cc、Bccを非表示 へ       |
| 🛛 受信箱 🕴        |                      |                    |
| - メイン          |                      |                    |
| - プロモーション      |                      |                    |
| D 下書き          | 件名                   |                    |
| 送信済み           |                      |                    |

- ② 「Cc」欄または「Bcc」欄の右側にある「+」ボタンをクリックすると、(2)の①と同様に 「連絡先」の一覧が表示されるので、ここから送信先を選択します。
- 3 ファイルの添付

メールは文章だけではなく、画像や PDF などのファイルを同時に送信することができます。 メールの本文と一緒に送るファイルのことを、添付ファイルと呼びます。

① メール作成画面で、件名欄の下にある [添付] ① をクリックします。

| > メール送信 下書き保存 削除 17時03分59秒に自動保存しました                                       |             |
|---------------------------------------------------------------------------|-------------|
| From                                                                      |             |
| To + X                                                                    | Cc、Bccを表示 🗸 |
| 件名                                                                        |             |
| 1<br>MS Pゴシック ▼   12pt▼ B / U abe A A I I 元 元 元 元 三 三 2 ② リッチテキスト▼ 署名 @添付 | ]           |
|                                                                           |             |

② パソコンの中にある添付したいファイル名2を選択します。

③ [開く] ボタン
 ③をクリックします。

| 整理 ▼ 新しいフォルダー                                                                                             |   |            |            |            | 0         |                     | <b>•</b> • <b>•</b> | 0 |
|----------------------------------------------------------------------------------------------------|---|------------|------------|------------|-----------|---------------------|---------------------|---|
| <ul> <li>PC</li> <li>3D オブジェクト</li> <li>ダウンロード</li> <li>デスクトップ</li> <li>ドキュメント</li> <li>ドキュメント</li> </ul> | ^ | オンネトー1.jpg | オンネトー2.jpg | オンネトー4.jpg | オンネトーSjpg | チミケップ湖キャンプ<br>場.jpg | 旭岳.jpg              |   |
| <ul> <li>■ ビデオ</li> <li>♪ ミュージック</li> <li>ニーカルディスク(C:)</li> </ul>                                         |   |            |            |            | Tak 5     | an#99.4 ins         |                     |   |

- ④ メールにファイル4が添付され、
- ⑤ [メール送信] ボタン 5をクリックすると、添付ファイル付きのメールが送信されます。

|                             | 11 30ポイント<br>デベイベイ残高使える・もらえる、ふるさと納税                              |                  |
|-----------------------------|------------------------------------------------------------------|------------------|
| メール 連絡先                     | テストメールの送 × Y7 新しいデザインに関するよくある質問 ×                                | メール - カレンダー      |
| ノメール作成                      | 5 > メール送録 下書き保存 削除 01時44分03秒に自動保存しました                            |                  |
| メールアドレス                     | From 💌                                                           |                  |
| ¥7 C                        | To + X                                                           | Cc、Bccを表示 🗸      |
| メールボックス                     | (件名) デストメールの送信について                                               |                  |
| 受低箱         :           下書さ | MS Pゴシック マ   12ptマ   B / U abo   A   三 元 元 元 三 三 / ② リッチテキストマ 悪名 | @添付              |
| 二 送信済み                      | オンネトー5.jpg ×     添付ファイル:1個(387.04)                               | (B/25MBまで) すべて削除 |
| 迷惑メール 盲                     |                                                                  |                  |
| ゴミ箱                         | テストメールを送信します。                                                    |                  |
| 個人フォルダー ∨ 🔹                 |                                                                  |                  |

4 アドレスを間違って送信するとどうなるか?

| 1 | あり得ないアドレス①にメールを送信してみたら、                    | From Male M                           |
|---|--------------------------------------------|---------------------------------------|
| 2 | サーバーから「メール送信失敗」 <b>2</b> のメールが<br>送られてきました | To <b>1</b> kakami2021 (gyahasi co jp |
|   |                                            | 1 m                                   |
|   |                                            | 件名                                    |
|   | 🛨 2 MAILER-DAEMON@yahoo.co.jp              | Failure Notice                        |

サーバーからのメッセージには、「下記のメールアドレス宛のメールが、配送できませんでした。」
 と書いてあり、サーバーからのエラーメッセージが添付されています。

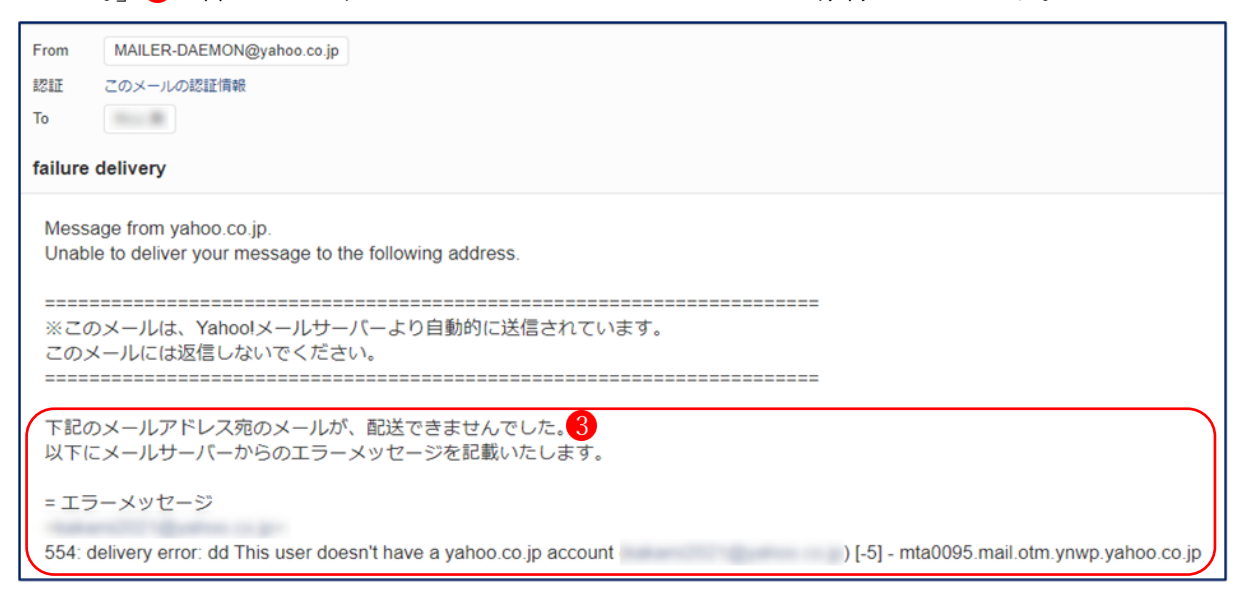

 ④ もし、大事なメールである場合は、正しいアドレスを入力して再送信しましょう。
 メールを再送信する場合は、「送信済み」フォルダから、誤って送信したメールを開き、「再 編集」ボタン

| 「AHOO!メール<br>JAPAN ・ |      |                |                          |  |  |
|----------------------|------|----------------|--------------------------|--|--|
| メール                  | 連絡先  | 4              | ×                        |  |  |
| 1 ×-                 | ール作成 | 再編集 移動 削除 その他▼ | Q X-1                    |  |  |
| メールアドレス              |      | ← 戻る           |                          |  |  |
| <b>Y</b> 7           | C    | From           | <b>^</b>                 |  |  |
| マールギックフ              |      | То             | 詳細ヘッダー                   |  |  |
| yールボックス<br>受信箱       |      | テストメールの送信について  | ☆ 🥔 1 2021/09/10 金 02:16 |  |  |
| <br>  下書き            |      | 様              |                          |  |  |
|                      | :    | テストメールを送信します。  |                          |  |  |
| ║ 迷惑メール              |      |                |                          |  |  |
| <b>前</b> ゴミ箱         |      | No. 8          |                          |  |  |

- ⑤ 「To」欄に正しいメールアドレス**5**を入力します。
- ⑥ 「メール送信」ボタン 6 をクリックします。

| テストメ ういろ 新しいデザインに関するよくある質問                                     | × メール - カレンダ                     |
|----------------------------------------------------------------|----------------------------------|
| > メール送信 下書き保存 削除 02時49分55秒に自動保存しました                            |                                  |
| From 🔻                                                         |                                  |
| To + 5 ×                                                       | Cc、Bccを表示 🗸                      |
| 件名 テストメールの送信について                                               |                                  |
| MS Pゴシック 🔻   12pt 🕶   B / U abe   <u>A</u>   三 元 元 三 三 三 (2) ③ | リッチテキストマ 署名 『添付                  |
| オンネトー5.jpg ×                                                   | 添付ファイル:1個(387.04KB/25MBまで) すべて削除 |
| No. 18                                                         |                                  |
| テストメールを送信します。                                                  |                                  |
|                                                                |                                  |